## Instructions for logging miles on eTraXC

(www.etraxc.com)

- 1. Login in using your Username and PIN. If you do not have a username and password you need to email Coach Gambrell (jonathan.gambrell@cobbk12.org) to get one.
- 2. Hover on the "Training" tab at the top. Then hover over "Enter Training" and then click on "Enter Individual Training":

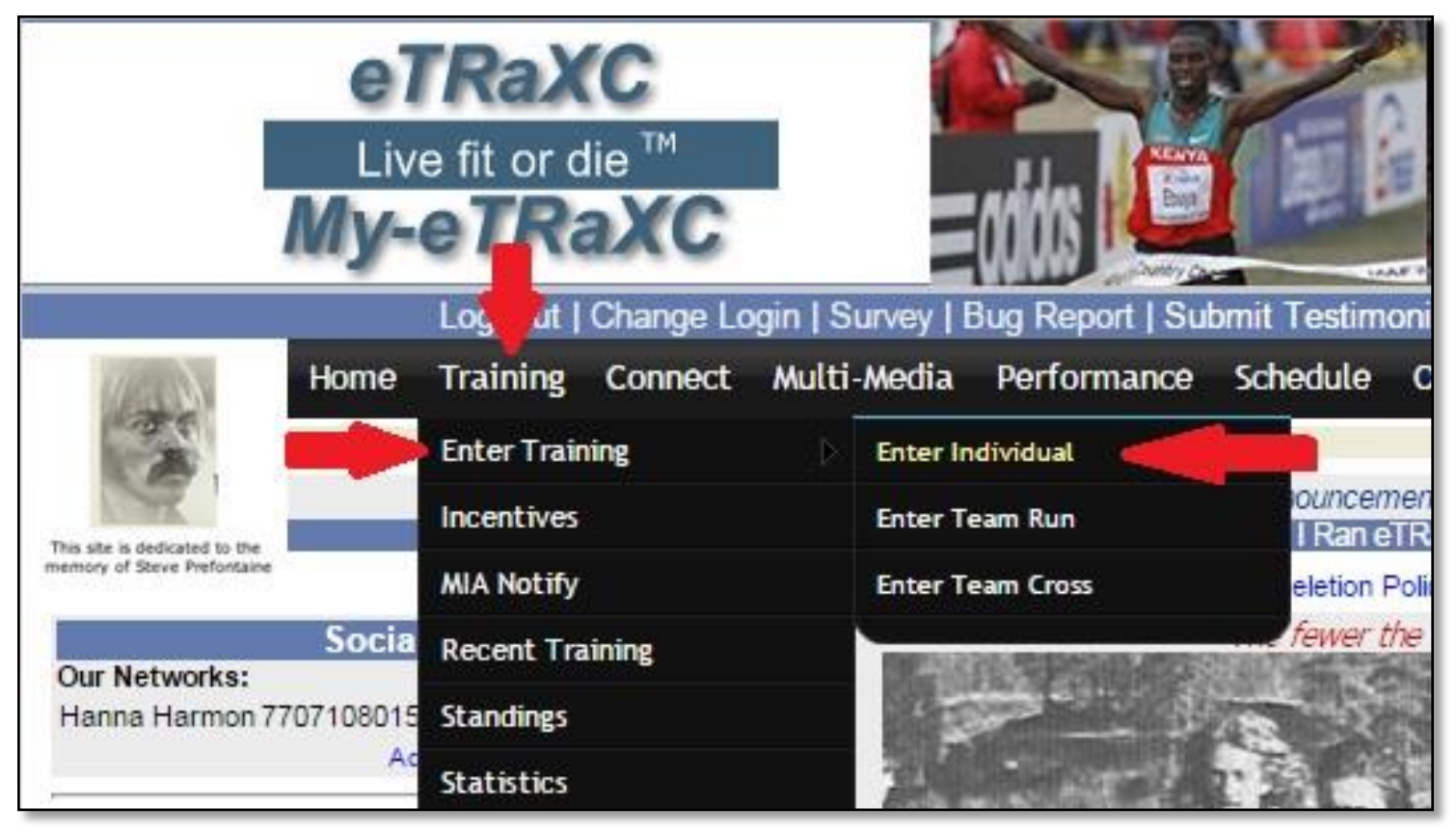

3. Make sure your name is selected in the "Enter training for" drop down box:

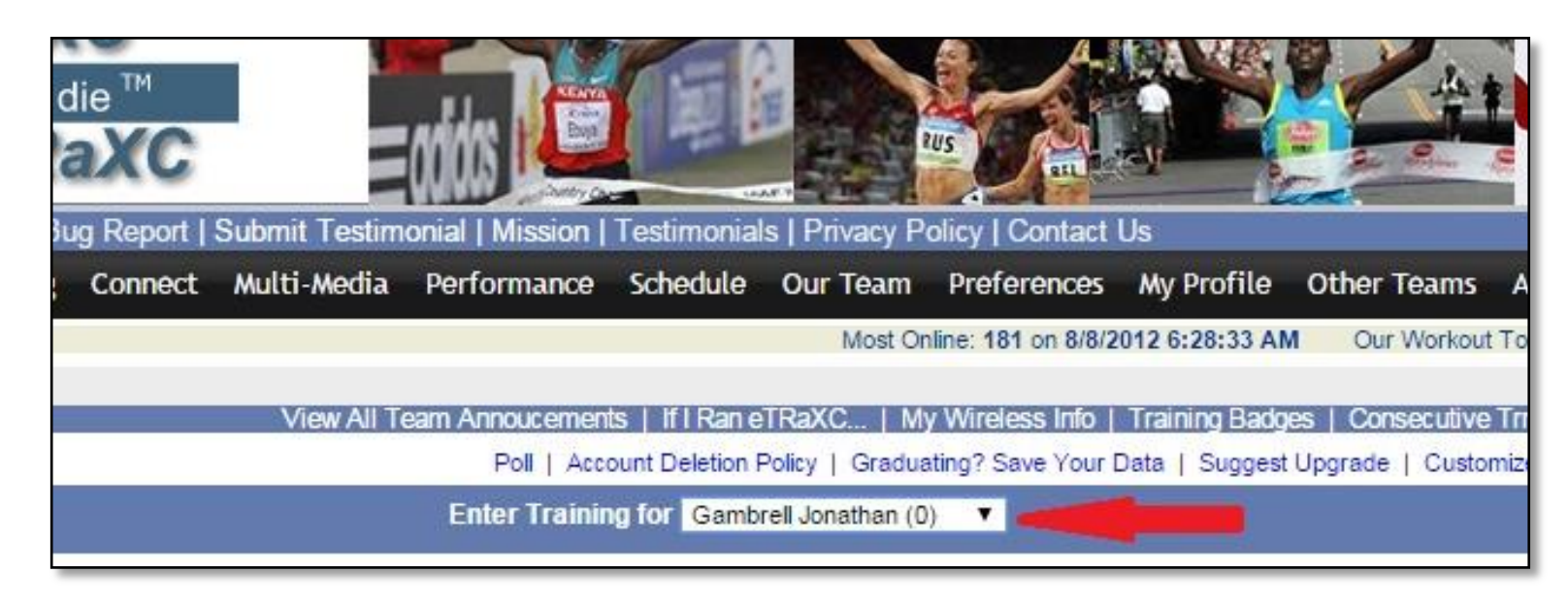

- 4. You will then record your training for the day. The following areas are mandatory:
  - a. Training Date
  - b. Time of Day (in the.....)
  - c. Prcvd Effort (How hard did it feel? 1 being easy, 10 being extremely hard)
  - d. I felt.....
  - e. Distance
  - f. Total Time

| This site is dedicated to the<br>memory of Steve Preformance                                                                                                    |          |                  | View All Team Annoucements   If I Ran eTRaXC   My Wireless Info   Training Badges   Consecutive Trng Days   Online File Folder<br>Poll   Account Deletion Policy   Graduating? Save Your Data   Suggest Upgrade   Customize Your Seasons   Brain Trust |                   |                                         |                                   |                 |                    |              |              |  |
|----------------------------------------------------------------------------------------------------|----------|------------------|----------------------------------------------------------------------------------------------------|-------------------|-----------------------------------------|-----------------------------------|-----------------|--------------------|--------------|--------------|--|
|                                                                                                    |          |                  |                                                                                                    | Enter Training fo | or Gambrell Jor                         | athan (0) 🔻                       |                 |                    |              |              |  |
| (Suggested RPE)                                                                                                    |          | T                | Trng Date:                                                                                                    |                   | in the   Prcvd Effrt: 5  I Felt: Normal |                                   |                 |                    |              |              |  |
| Training Balance (optional):                                                                                                    |          |                  |                                                                                                    |                   |                                         |                                   |                 |                    |              |              |  |
| Cardio                                                                                                    | Speed    | UV02             | Flexibility                                                                                                    | Strength-Up       | per                                     | Power-Upper                       | 🛄 Sti           | rength-Lower       | Powe         | er-Lower     |  |
| Run Training (Get Dist)                                                                                                    |          |                  |                                                                                                    |                   |                                         |                                   |                 |                    |              |              |  |
| Distance (don't use if recording traing by time): Total Time: hrs: 0 • min: 00 • sec: 00 • Pace/mi: • : • Type: Easy Run •<br>I ran with: Weather: Comments: Comments: |          |                  |                                                                                                    |                   |                                         |                                   |                 |                    |              |              |  |
| Cross-maining (what's mis?)                                                                                                    |          |                  |                                                                                                    |                   |                                         |                                   |                 |                    |              |              |  |
| Bike:                                                                                                    | Weights: | Pool Run:<br>0 ▼ | Swim:<br>0 ▼                                                                                                    | RIIr Blade:       | RIIr Ski:                               | Nordic:<br>0 ▼<br>0 ▼ . 0 ▼<br>s: | Calisth:<br>0 ▼ | Elliptical:<br>0 ▼ | Yoga:<br>0 ▼ | Misc:<br>□ ▼ |  |
|                                                                                                    |          |                  |                                                                                                    | Enter Training    |                                         |                                   |                 |                    |              |              |  |

5. Click on "Enter Training" once all mandatory fields are completed